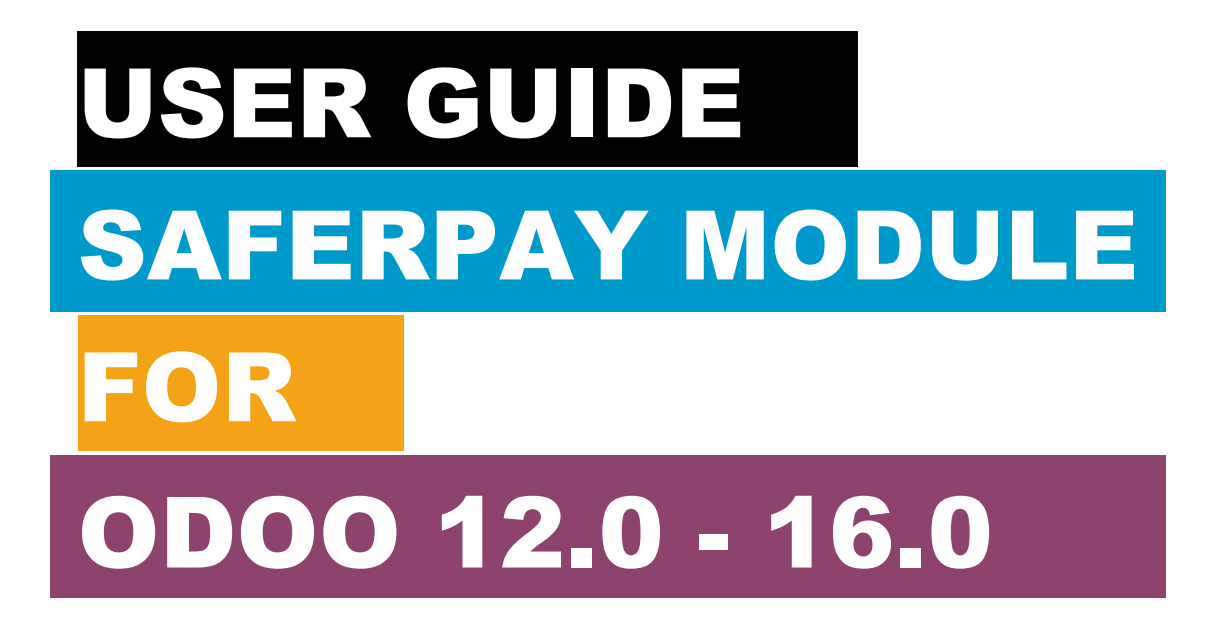

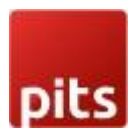

### TABLE OF CONTENTS

| Table of Contents                                           | 2  |
|-------------------------------------------------------------|----|
| ABOUT DOCUMENT                                              | 3  |
| 1.0 Introduction                                            | 4  |
| Saferpay                                                    | 4  |
| ODOO modules                                                | 4  |
| 2.0 Configurations                                          | 5  |
| Requirements                                                | 5  |
| General Configurations in Backend                           | 6  |
| 3.0 Payment Interface                                       | 14 |
| 4.0 Transaction Interface                                   | 15 |
| 5.0 SaferpayFields                                          | 16 |
| 6.0 Save card                                               | 17 |
| 7.0 Multipart Capture & Manual Capture & Cancel Transaction | 18 |
| 8.0 Refund                                                  | 19 |
| 9.0 Recurring Transaction                                   | 21 |

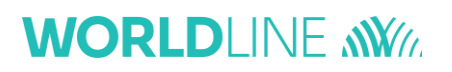

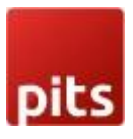

### ABOUT DOCUMENT

| Version<br>No. | Prepared by                                                                               | Version Changes                                                                                                    | Date       |
|----------------|-------------------------------------------------------------------------------------------|----------------------------------------------------------------------------------------------------|------------|
| V1.0.0         | Rajasree R,<br>Manu T Varghese &<br>Philips Thampi,<br>PIT Solutions Pvt Ltd              | Prepared initial document version                                                                                                    | 20.05.2021 |
| V1.0.1         | Sreejesh E,<br>Noble SJ,<br>Manu T Varghese &<br>Philips Thampi,<br>PIT Solutions Pvt Ltd | Saferpay Json<br>Version 1.20. Add<br>Klarna, Sofort &<br>EPS                                                                                                    | 12.11.2021 |
| V2.0.1         | Manu T Varghese,<br>Linto Antony,<br>Lavanya V, Aswath<br>Babu<br>PIT Solutions Pvt Ltd   | Adaptation from Odoo<br>14.0 to Odoo 15.0.<br>Payment page,<br>iframe, Saferpay<br>fields, alias insert,<br>refund, multipart<br>refund, cancel<br>Version 1.21. | 28.04.2022 |
| V3.0.1         | Manu T Varghese,<br>Lavanya V<br>PIT Solutions Pvt Ltd                                    | Introduced Save card<br>In Odoo 15.0                                                                                                    | 25.05.2022 |
| V3.1.1         | Manu T Varghese,<br>Lavanya V<br>PIT Solutions Pvt Ltd                                    | Resolved coupon<br>Code Issue                                                                                                    | 01.08.2022 |
| V4.0.1         | Manu T Varghese,<br>Lavanya V,<br>Jemy Ann Joseph<br>PIT Solutions Pvt Ltd                | Made compatible<br>to Odoo 16.0                                                                                                    | 28.04.2023 |

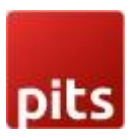

#### 1.0 INTRODUCTION

The purpose of this document is to present a detailed description of Saferpay. It will explain the purpose and features of the system, the interfaces of the system, what the system will do, the constraints under which it must operate and how the system will react to external stimuli. This document is intended for both the stakeholders and the developers of the system and will be the baseline for the software development and so approval of this document is necessary.

#### Saferpay

Easy, flexible, secure - The comprehensive e-payment solution from Worldline for easier and more secure payment in your online shop.

Saferpay is a comprehensive e-payment solution for easy and secure payment in your online shop. Saferpay allows you to process all common national and international payment methods in your online shop– via just one single interface. With just a few clicks, the solution can be quickly and flexibly integrated into most shop systems.

#### **ODOO** modules

This Odoo module is compatible to work with Saferpay payment methods. This supports the following payment methods and workflows of Saferpay.

- VISA
- MASTERCARD
- MAESTRO
- AMERICAN EXPRESS
- BANCONTACT
- DINERS
- JCB
- BONUS CARD

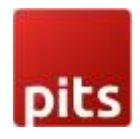

- EPS
- KLARNA
- SOFORT BY KLARNA
- SEPA ELV
- MYONE
- MASTERPASS
- UNIONPAY
- PAYPAL
- TWINT
- PAYDIREKT
- IDEAL
- EPRZELEWY
- ALIPAY
- POSTFINANCE CARD
- POSTFINANCE eFINANCE
- APPLEPAY

Also support all features of Saferpay like payment page, iframe, Saferpay fields, alias insert, refund, cancel.

### 2.0 CONFIGURATION

S Requirements

- ODOO working environment.
- License for Saferpay module.
- Before the installation, you must have a valid account on the Saferpay terminal.
- API credentials for Saferpay (Terminal ID, Customer ID, API Username and API Password) for Live and Test environment.
- A Valid Acceptance Agreement for payment Methods and credit cards.

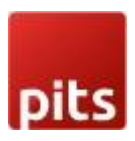

#### General Configurations in Backend

Here we can set the Saferpay configurations data, go to Invoicing  $\rightarrow$  Configuration

- $\rightarrow$  Saferpay Acquirer Configuration.
  - Production Url: We can set the production url.
  - Test Url: We can set the Test url of Saferpay, this is used to switch the Test/production environment.
  - Customer ID: Set the Customer Id of the Saferpay account.
  - Terminal ID: Set the Terminal Id of the Saferpay account

We can get the payment means and terminals from the menu Settings  $\rightarrow$  Payment Means / Terminals.

| A     | Batch Processing          | Transactions | Risk & Fraud             | Secure Card Data                            | Secure PayGate                             | Settings     | Online Support |                                |   |
|-------|---------------------------|--------------|--------------------------|---------------------------------------------|--------------------------------------------|--------------|----------------|--------------------------------|---|
| Setti | ngs                       | Pay          | ment <mark>Me</mark> ans | s / Terminals                               | Customer ID: 2XXXX                         | )            |                |                                |   |
| Pro   | cessing                   |              |                          |                                             |                                            |              |                |                                |   |
| Not   | tifications               | 17X<br>eCo   | XXXXXX ec<br>mmerce Pit  | ommerce Inp 🔤 🛤<br>solutions, Technopark, L | 🥬 🧱 🎰 🐔 🏧 🎎 🕷<br>7 & L8 , Basement Floor - | 1, IN-695581 | Technopark     | Colores & Water Street, Second | • |
| Pay   | ment Means / Terminals    | -            |                          |                                             |                                            |              |                |                                |   |
| Sho   | op Plugins                | Setti        | ngs                      |                                             |                                            |              |                |                                |   |
| Tra   | nsaction Points Summary   | y .          | 10.00                    |                                             | .5                                         |              |                |                                |   |
| JSC   | ON API basic authenticati | on           | nt Description           | ecomme                                      | erce inp                                   |              |                |                                |   |
| JSC   | ON API client certificate | Autom        | natic closure            | Er                                          | abled                                      |              |                |                                |   |
| Saf   | erpay Fields Access Toke  | ens          |                          | Save                                        |                                            |              |                |                                |   |
| Pay   | ment Page configuration   |              |                          |                                             |                                            |              |                |                                |   |
| IP p  | permissions               |              |                          |                                             |                                            |              |                |                                |   |

Figure 1 - General Configuration

- APIUserName: Set the APIUsername
- API Password: Set the API Password, we can create new API login from Saferpay backend, Settings → JSON API basic authentication → Create new JSON API login.

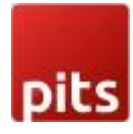

| A     | Batch Processing          | Transactions | Risk & Fraud     | Secure Card Data          | Secure PayGate     | Settings | Online Support |  |
|-------|---------------------------|--------------|------------------|---------------------------|--------------------|----------|----------------|--|
| Setti | ngs                       | JSO          | N API basio      | authentication            | Customer ID: 2XX   | XXX      |                |  |
| Pro   | cessing                   |              |                  |                           |                    |          |                |  |
| Not   | tifications               | e            | Note: You car    | n create up to 10 logins. |                    |          |                |  |
| Pay   | vment Means / Termina     | ls           |                  |                           |                    |          |                |  |
| Sho   | op Plugins                | Crea         | ate new JSON AP  | 1 login                   |                    |          |                |  |
| Tra   | nsaction Points Summ      | ary 🗌 Cr     | eation Date U    | semame                    | Description        |          |                |  |
| JSC   | ON API basic authentica   | ation 12     | .02.2021 07:16 A | PI_XXXXXXXXXXXXXXX        | ssmse testing      |          |                |  |
| JSC   | ON API client certificate | 15           | .04.2020 11:48 A | PI_248121_XXXXXXX         | Saferpay Support   |          |                |  |
| Saf   | erpay Fields Access To    | kens 🗌 02    | .09.2019 09:39 A | PI_XXXXX _16851107        | generated for test | account  |                |  |
| Pay   | ment Page configuration   | on           |                  |                           |                    |          |                |  |
| IP p  | permissions               |              |                  |                           |                    |          |                |  |

Figure 2 – Retrieving JSON API Keys

 API Key: - Set the API key, that is used for SaferpayFields. We can create new API Tokens in the Saferpay backend, from menu Settings → Saferpay Fields Access Tokens.

| ŧ    | Batch Processing          | Transactions | Risk & Fraud                            | Secure Card Data                                      | Secure PayGate                            | Settings              | Online Support       |                                         |         |
|------|---------------------------|--------------|-----------------------------------------|-------------------------------------------------------|-------------------------------------------|-----------------------|----------------------|-----------------------------------------|---------|
|      |                           | Cofe         | rnov Fielde                             | A agona Takan                                         |                                           |                       |                      |                                         |         |
| Sett | ngs                       | Sale         | erpay Fields                            | Access Tokens                                         | Customer ID: 2481                         | 121                   |                      |                                         |         |
| Pro  | cessing                   |              |                                         |                                                       |                                           |                       |                      |                                         |         |
| No   | tifications               | e            | Note: You can                           | create up to 10 Safer                                 | oay Fields Access Tok                     | iens,                 |                      |                                         |         |
| Pa   | rment Means / Termina     | ls           |                                         |                                                       |                                           |                       |                      |                                         |         |
| Sh   | op Plugins                | Crea         | ate Saferpay Field                      | s Access Token                                        |                                           |                       |                      |                                         |         |
| Tra  | nsaction Points Summa     | ary          |                                         |                                                       |                                           |                       |                      |                                         |         |
| JS   | ON API basic authentica   | ation 🗌 🗛    | cess Token                              |                                                       |                                           | Terminal              | Created by           | Creation Date                           |         |
| JS   | ON API client certificate |              | odoo sh                                 |                                                       |                                           | 17XXXX                | e1234567             | 23.04.2021 13:23                        | Details |
| Sat  | erpay Fields Access Tol   | kens Ad      | ccess Token XXXX                        | x_x000000x_x00000x_x0000                              | 000x_00000x_0000x_00000                   | x                     |                      |                                         |         |
| Pa   | ment Page configuratio    | on           | ource URL(s) htt                        | ps://x000x_x000000x_x                                 | 000000x_x000000x_x00000x                  | _XXXXXXX_XXXXXXXX_XXX | x0000x_x00000x_x000x | 000000000000000000000000000000000000000 |         |
| IP   | permissions               | Se           | tup and integration                     |                                                       |                                           |                       |                      |                                         |         |
|      |                           |              | SaferpayField<br>accessTok<br>url: 'htt | s.init({<br>en:'xxxxxx_xxxxxxxxxxxxxxxxxxxxxxxxxxxxxx | 0000X_00000X_00000X_)<br>y.com/Fields/XXX | 0000X_X000000X',      |                      |                                         |         |

Figure 3 – Retrieving Saferpay field access token

- Liability Shift Behaviour: If the liability shifts (liability shift is used to check this transaction is done by any fraud user) of the card get fail then the workflow is proceeding with this setting, there are two liability shift behaviors, they are
  - Hold
  - Cancel

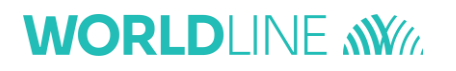

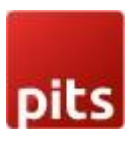

- Need Extra Security: Recommended for high risk businesses (Jewellery, Electronics, etc.) to stick to the highest level of security.
- Recurring SCA Challenge for PSD2 Compliance: Set only if your shop contains a PSD2 certificate.
- Send Status Email: used for sending status mail to the customer.

| Invoicing Customers Vendors Reporting                                        | Configuration                                                                                                    |                    |                     |            | ¥ 🕵 🥙                                                  |
|------------------------------------------------------------------------------|----------------------------------------------------------------------------------------------------|--------------------|---------------------|------------|--------------------------------------------------------|
| Saferpay Acquirer Configuration Create  Name Saferpay Acquirer Configuration | Reconciliation Models Accounting Taxes Journals Currencies Fiscal Positions Journal Groups Tax Groups Payments Payment Acquirers Payment Icons Payment Transactions Saferpay Ideal IssuerId Config Saferpay Acquirer Configuration Saferpay Acquirer Logging Management Product Categories Tax Report | State<br>Test Mode | Search<br>T Filters | ≡ Group By | ★ Favorites       Company       My Company (San Fille) |

Figure 4 - Configuration List View

|                                                         |                                                                  |                                                    | Acquirers 🕑 Logging                      |  |  |  |  |
|---------------------------------------------------------|------------------------------------------------------------------|----------------------------------------------------|------------------------------------------|--|--|--|--|
| Saferpay Acquirer Configuration                         |                                                                  |                                                    |                                          |  |  |  |  |
| Production Url                                          | https://www.saferpay.com                                         | API User Name                                      | API_248121_04571184                      |  |  |  |  |
| State                                                   | <ul> <li>Disabled</li> <li>Enabled</li> <li>Test Mode</li> </ul> | API Password<br>API Key                            | <br>c82133c8-a28f-4de3-971d-26379bc8ac35 |  |  |  |  |
| Test Url<br>Customer ID                                 | https://test.saferpay.com<br>248,121                             | Liability Shift<br>Behavior<br>Need Extra Security |                                          |  |  |  |  |
| Terminal ID                                             | 17,969,022                                                       | Company                                            | My Company (San Francisco)               |  |  |  |  |
| Payment Page<br>Configuration Name<br>Send Status Email | Ø                                                                |                                                    |                                          |  |  |  |  |
| Need CVC form for<br>Alias payment                      |                                                                  |                                                    |                                          |  |  |  |  |

Figure 5 - Configuration Form View

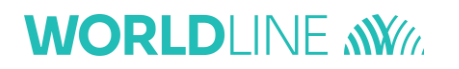

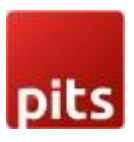

- Smart buttons
  - Acquires: List of acquires (Payment methods) under this configuration.
  - Logging: List of all logs regarding the API call.
- Icon Configurations
  - We can configure the payment icons for Saferpay from the menu Invoicing
     → Configuration → Payment Icons, as shown in the figure.

| III Invoicing Customers Vendors Reporting          | Configuration                                                                                  | 渡 🔍 g 🤇 🤹 My Company (San Francisco) | Mitchell Admin (Saferpay_Subscription_15) |
|----------------------------------------------------|------------------------------------------------------------------------------------------------|--------------------------------------|-------------------------------------------|
| Payment Icons                                      | Accounting<br>Taxes                                                                            | Search                               | ٩                                         |
|                                                    | Journals<br>Currencies                                                                         | ▼ Filters ≡ Group By ★ Favorites     | 1-41 / 41 🗶 🔪                             |
| Alipay                                             | Journal Groups<br>Tax Groups                                                                   |                                      |                                           |
| Apple Pay                                          | Payments Payment Acquirers Payment Icons                                                       |                                      |                                           |
| Apprenay     Apprenay     Bancontact               | Payment Tokens<br>Payment Transactions                                                         |                                      |                                           |
| BillPay Direct Debit                               | Saferpay Ideal IssuerId Config<br>Saferpay Acquirer Configuration<br>Saferpay Acquirer Logging |                                      |                                           |
|                                                    | Management<br>Product Categories                                                               |                                      |                                           |
| Outerisa Easy Credit     Diners Club International | Tax Report<br>TaxCloud Categories                                                              | ×                                    |                                           |
|                                                    |                                                                                                |                                      |                                           |
| ♀         Giropay           ♀         JCB          |                                                                                                |                                      |                                           |
| □                                                  |                                                                                                |                                      |                                           |

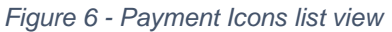

| Twint          |                         |                    |
|----------------|-------------------------|--------------------|
| Acquirers list | Saferpay Configurations |                    |
| Saferpay Code  | TWINT                   | Allowed currencies |
| Saferpay       | ~                       | Supports Saferpay  |
|                |                         |                    |
|                |                         |                    |

Figure 7 - Payment Icon form View

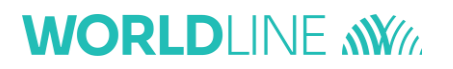

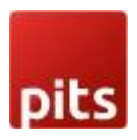

Here we can set the allowed currency and code that are used for Saferpay transaction.

- Saferpay Code: Code that is used for Saferpay communication. To identify the payment method used for the transaction.
- Allowed Currencies: Used to set up the predefined currencies to that payment method.

#### Acquirer Configurations in Backend

 We can set the acquirers/payment methods for Saferpay from the menu Invoicing → Configuration → Payment Acquirers, as shown in the figure.

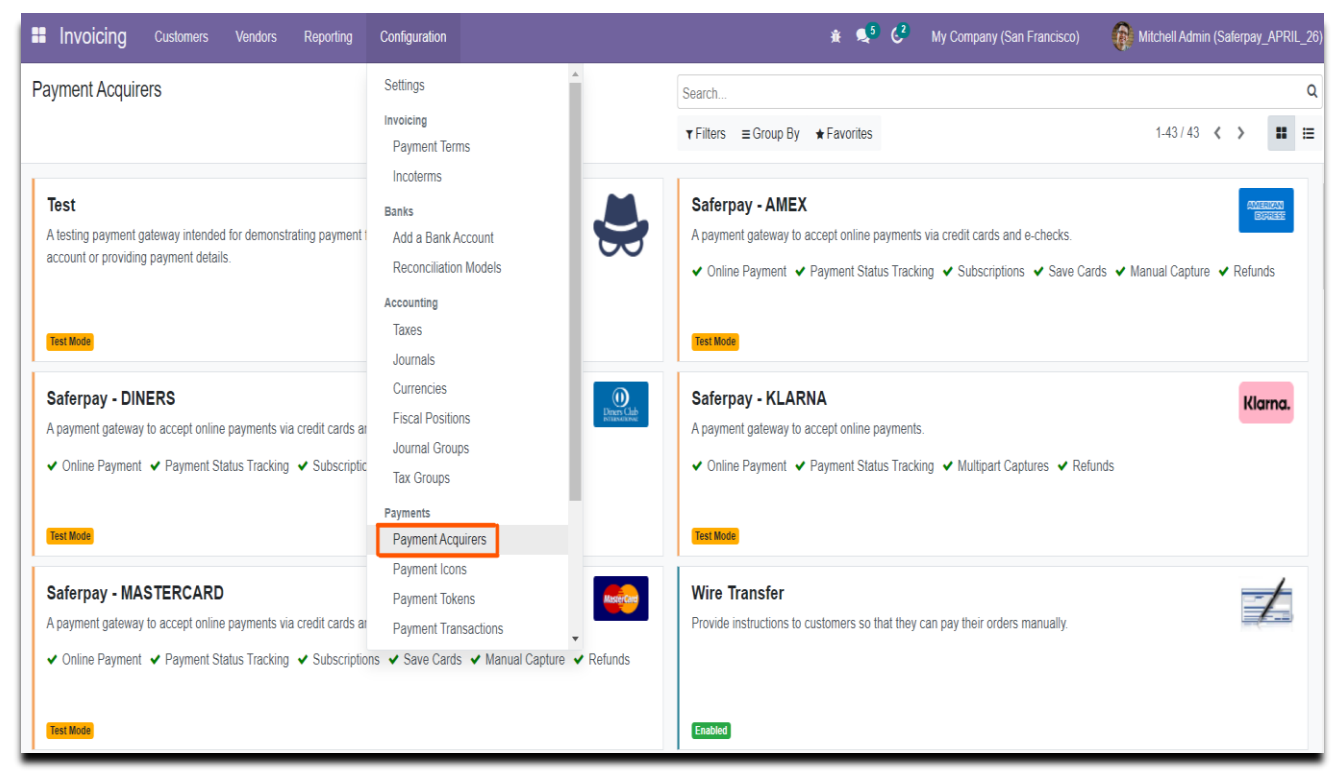

Figure 8 – Payment Acquirer Kanban View

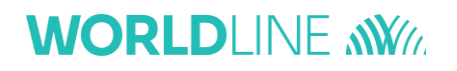

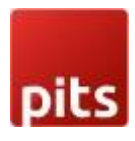

|                                 |                              |                                |                    | Saferpay Lo | Business<br>License |
|---------------------------------|------------------------------|--------------------------------|--------------------|-------------|---------------------|
| Saferpay - A                    | MEX                          |                                |                    |             | 1837 MOA            |
| Provider                        | Saferpay                     |                                |                    |             | × 1                 |
| State                           | <ul> <li>Disabled</li> </ul> |                                |                    |             |                     |
|                                 | Enabled     Test Mode        |                                |                    |             |                     |
| Company                         | My Company (San F            | rancisco)                      |                    |             |                     |
| Website                         |                              |                                |                    |             |                     |
| Credentials Config              | uration Messages             |                                |                    |             |                     |
| Payment Form                    |                              |                                | Availability       |             |                     |
| Displayed as                    |                              |                                | Countries          |             |                     |
| Supported Payment               | American Express             | )                              |                    |             |                     |
| Allow Saving<br>Payment Methods | 0                            |                                |                    |             |                     |
| Capture Amount<br>Manually      |                              |                                |                    |             |                     |
| Payment Followup                |                              |                                |                    |             |                     |
| Payment Journal                 | Bank                         |                                |                    |             |                     |
|                                 |                              |                                |                    |             |                     |
| Payment Form                    |                              |                                | Availability       |             |                     |
| Allow Multipart Capture         |                              | 0                              | Allowed currencies | (EUR) (USD) |                     |
| Need Order Limit?               |                              | 0                              |                    |             |                     |
| Send Customer Address           | 8                            | Send delivery address          |                    |             |                     |
| Supports Notify URL?            |                              |                                |                    |             |                     |
| Customer confirmation email     |                              |                                |                    |             |                     |
| Payment Interface Payment Page  |                              |                                |                    |             |                     |
| Refund<br>Support Refunds?      |                              |                                |                    |             |                     |
| Supported Refund Type           |                              | Both                           |                    |             |                     |
| Warning: Direct Bature          | t should be supporte         | d for BCI cartified merchantel |                    |             |                     |
| warning, Dreet Refund           | anouro ne subborre           | a tor Por oardinaa marchantar  |                    |             |                     |
|                                 |                              |                                |                    |             |                     |

Figure 9 - Payment Acquirers form view

Here we can set the Odoo default configurations for acquirers

- Payment Journal: Used to set up the Journal used for this acquirer.
- Capture Amount Manually: If selected then the manual capture option is get activated for that acquirer.
- Allow Saving Payment Methods: An option for the customer for saving the card details.

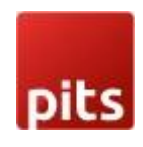

| Saferpay - AMEX Test Mode         | ANTENNA<br>BUALLED         |
|-----------------------------------|----------------------------|
| Save my payment details           |                            |
| ○ Saferpay - DINERS Test Mode     | Deserve Cheb<br>networknet |
| ○ Saferpay - MASTERCARD Test Mode | Kantan                     |

٨

Figure 10 Save Card feature enabled.

• Supported Payment Icons: -Used to configure the Supported payment icons, from payment Icons we get the Allowed Currencies and Code for Payment Method.

| Saferpay Configurations                                                 |                       |                    |     |  |
|-------------------------------------------------------------------------|-----------------------|--------------------|-----|--|
| Payment Form                                                            |                       | Availability       |     |  |
| Need Order Limit?                                                       |                       | Allowed currencies | USD |  |
| Send Customer Address                                                   | Send delivery address |                    |     |  |
| Supports Notify URL?                                                    |                       |                    |     |  |
| Support Recurring Payments                                              |                       |                    |     |  |
| Recurring Payment Method                                                | Acquirer & SCD        |                    |     |  |
| Customer confirmation email                                             |                       |                    |     |  |
| Payment Interface                                                       | Transaction Interface |                    |     |  |
| Register Payment Type                                                   | CARD                  |                    |     |  |
| Refund                                                                  |                       |                    |     |  |
| Support Refunds?                                                        |                       |                    |     |  |
| Supported Refund Type                                                   | Both                  |                    |     |  |
| Warning: Direct Refund should be supported for PCI certified merchants! |                       |                    |     |  |

Figure 12 – Saferpay Configuration for Payment acquirers

**Configurations only for Saferpay acquirers** 

- Need Order Limit? If checked we can set the minimum and maximum order limits.
- Send Customer Address: Used to decide to send the customer delivery and billing address to Saferpay back office.

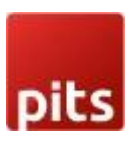

- Support Notify Url: It is used to set this acquirer's support Notify URL.
- Support Recurring Payments: It is used to set this acquirer support recurring payment
  - if so you need to set the other option too.
     Recurring Payment Method: It is used to specify this acquirer SCD and the method is support recurring
- Customer Confirmation email: It is used to set whether a customer confirmation email is needed.
- Allowed Currencies: The Allowed Currencies are loaded from Payment Icons, the listing of payment methods on the payment page depends upon this currency. If the shop currency is not listed in this allowed Currencies, then it is not listed on the shop payment page.
- Enable Styling: It is used to give styling to the payment page of the acquirer website (Saferpay payment page).
- Payment Interface: It is used to shift the payment interface, there are 3 options,
  - Payment page: If enabled, then the checkout page will direct to the Saferpay Payment page.
  - Transaction Interface: If enabled, then the checkout page will load the transaction interface (iframe).
  - SaferpayFields: If Checked then it is shifted to SaferpayFields workflow. The workflow is the same as an iframe, the data is captured by a fully PCI-certified system.
- Register Payment Type: This is used to define the type of payment method/acquirer, it is more important for saving cards. Which are,
  - CARD
  - BANK\_ACCOUNT
  - POSTFINANCE
  - TWINT
- Support Refunds? It is used to specify whether this acquirer support refund.
- Smart buttons
- Saferpay Acquirer Logging: List of all logs regarding the API call used for this

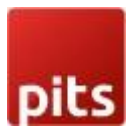

acquirer.

• Business License: - This is used for license switching, e-Commerce, and Business license.

#### 3.0 PAYMENT INTERFACE

Go to menu Invoicing → Configuration → Payment Acquirers, choose the acquirer, for example, American Express is the acquirer than the configuration of the payment flow as shown below figure.

| Payment Form                                                                                                    | rment Form            |                    |        |  |  |
|----------------------------------------------------------------------------------------------------|-----------------------|--------------------|--------|--|--|
| Displayed as     American       Supported Payment     American       Icons     Icons       Allow Saving     Icons       Payment Methods     Icons       Capture Amount     Icons       Manually     Icons       Payment Followup     Icons       Payment Journal     Bank       Saferpay Configurations     Icons | Express               | Countries          |        |  |  |
| Payment Form                                                                                                    |                       | Availability       |        |  |  |
| Allow Multipart Capture                                                                                                    |                       | Allowed currencies | EURUSD |  |  |
| Need Order Limit?                                                                                                    | 0                     |                    |        |  |  |
| Send Customer Address                                                                                                    | Send delivery address |                    |        |  |  |
| Supports Notify URL?                                                                                                    | 0                     |                    |        |  |  |
| Customer confirmation email                                                                                                    |                       |                    |        |  |  |
| Payment Interface                                                                                                    | Payment Page          | ]                  |        |  |  |
| Refund                                                                                                    |                       | •                  |        |  |  |
| Support Refunds?                                                                                                    |                       |                    |        |  |  |
| Supported Refund Type                                                                                                    | Both                  |                    |        |  |  |
| Warning: Direct Refund should be supported for PCI certified merchants!                                                                                                    |                       |                    |        |  |  |

Figure 13 – Configuration for Payment page

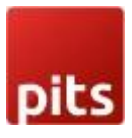

# 4.0 TRANSACTION INTERFACE

- Go to menu Invoicing → Configuration → Payment Acquirers, choose the acquirer, for example, American Express is the acquirer than the configuration of the transaction flow as shown below figure.
- Need to switch the acquirer license to a Business license to activate this flow.

|                                                                        |                                                      |                               |    |                    | Saferpay Lo | Business<br>License                                                                                             |
|------------------------------------------------------------------------|------------------------------------------------------|-------------------------------|----|--------------------|-------------|----------------------------------------------------------------------------------------------------|
| Saferpay - AMEX                                                        |                                                      |                               |    |                    |             | TST MOD                                                                                                    |
| Provider                                                               | Saferpay                                             |                               |    |                    |             | The second second second second second second second second second second second second second second second se |
| State                                                                  | <ul> <li>Disabled</li> </ul>                         |                               |    |                    |             |                                                                                                    |
|                                                                        | Enabled     Test Mode                                |                               |    |                    |             |                                                                                                    |
| Company                                                                | My Company (San I                                    | Francisco)                    |    |                    |             |                                                                                                    |
| Website                                                                |                                                      |                               |    |                    |             |                                                                                                    |
|                                                                        |                                                      |                               |    |                    |             |                                                                                                    |
| Credentials Config                                                     | uration Messages                                     |                               |    |                    |             |                                                                                                    |
|                                                                        |                                                      |                               |    |                    |             |                                                                                                    |
| Payment Form                                                           |                                                      |                               |    | Availability       |             |                                                                                                    |
| Supported Payment                                                      | American Express                                     | )                             |    |                    |             |                                                                                                    |
| Icons<br>Allow Saving<br>Payment Methods<br>Capture Amount<br>Manually | Allow Saving Payment Methods Capture Amount Annually |                               |    |                    |             |                                                                                                    |
| Payment Followup                                                       |                                                      |                               |    |                    |             |                                                                                                    |
| Payment Journal                                                        | Bank                                                 |                               |    |                    |             |                                                                                                    |
| Saferpay Configurations                                                |                                                      |                               |    |                    |             |                                                                                                    |
| Payment Form                                                           |                                                      |                               |    | Availability       |             |                                                                                                    |
| Allow Multipart Capture                                                |                                                      | •                             |    | Allowed currencies | EURUSD      |                                                                                                    |
| Need Order Limit?                                                      |                                                      | 0                             |    |                    |             |                                                                                                    |
| Send Customer Addres                                                   | 8                                                    | Send delivery address         |    |                    |             |                                                                                                    |
| Supports Notify URL?                                                   |                                                      | 0                             |    |                    |             |                                                                                                    |
| Payment Interface                                                      | email                                                | Transaction Interface         |    |                    |             |                                                                                                    |
| Refund                                                                 |                                                      |                               |    |                    |             |                                                                                                    |
| Support Refunds?                                                       |                                                      | •                             |    |                    |             |                                                                                                    |
| Supported Refund Type                                                  | •                                                    | Both                          |    |                    |             |                                                                                                    |
| Warning: Direct Refun                                                  | d should be supporte                                 | d for PCI certified merchants | e! |                    |             |                                                                                                    |
|                                                                        |                                                      |                               |    |                    |             |                                                                                                    |

Figure 14 – Configuration for Transaction Interface

### 5.0 SAFERPAYFIELDS

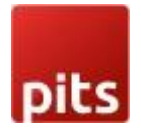

- Go to menu Invoicing → Configuration → Payment Acquirers, choose the acquirer, for example, credit/debit is the acquirer then the configuration of the Saferpayfields flow as shown below figure.
- In the Configuration page payment flow set to "Redirection to the acquirer website"
- Payment Interface is set to "SaferpayFields", and need to switch the acquirer license to Business license for activate this flow.
- Need to set one Template for SaferpayFields from the field "Saferpay Field Template Type" as shown in the figure.

| Payment Journal Bank                      |                                                                        |                    |             |  |  |  |
|-------------------------------------------|------------------------------------------------------------------------|--------------------|-------------|--|--|--|
|                                           |                                                                        |                    |             |  |  |  |
| Saferpay Configurations                   |                                                                        |                    |             |  |  |  |
| Payment Form                              |                                                                        | Availability       |             |  |  |  |
| Allow Multipart Capture                   | 0                                                                      | Allowed currencies | (EUR) (USD) |  |  |  |
| Need Order Limit?                         | 0                                                                      |                    |             |  |  |  |
| Send Customer Address                     | Send delivery address                                                  |                    |             |  |  |  |
| Supports Notify URL?                      | 0                                                                      |                    |             |  |  |  |
| Customer confirmation email               | 0                                                                      |                    |             |  |  |  |
| Payment Interface                         | Saferpay Fields                                                        |                    |             |  |  |  |
| Saferpay Field Template Type              | Sample1                                                                |                    |             |  |  |  |
| Refund                                    |                                                                        |                    |             |  |  |  |
| Support Refunds?                          | 0                                                                      |                    |             |  |  |  |
| Supported Refund Type                     | Both                                                                   |                    |             |  |  |  |
| Warning: Direct Refund should be supporte | Warning: Direct Refund should be supported for PCI certified merchants |                    |             |  |  |  |
|                                           |                                                                        |                    |             |  |  |  |

Figure 15 - Saferpay Field Configuration

#### 6.0 SAVE CARD

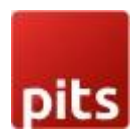

- We can set the save card option from the acquirer form, as discussed in the above points.
- The save card option only works with Transaction Interface.
- The saved cards are listed under the menu Invoicing → Configuration → Saved Payment Data/Payment Token, as shown below figure

| Invoicing Customers Vendor | rs Reporting    | Configuration                                                                                                    |                  |           |            | ÷.         |
|----------------------------|-----------------|----------------------------------------------------------------------------------------------------|------------------|-----------|------------|------------|
| Payment Tokens             |                 | Settings                                                                                                    | <u> </u>         | Search    |            |            |
| Create 📥                   |                 | Invoicing<br>Payment Terms                                                                                                    |                  | ▼ Filters | ≡ Group By | \star Fave |
| Name                       | Partner         | Incoterms                                                                                                    | Acquirer Account |           |            | Acquirer   |
| C XXXXXXXXXXXtest          | YourCompany, Mi | Banks<br>Add a Bank Account<br>Reconciliation Models<br>Accounting<br>Taxes<br>Journals<br>Curreis<br>Fiscal Positions<br>Journal Groups<br>Tax Groups<br>Payment<br>Payment Acquirers<br>Payment Icons<br>Payment Tokens<br>Dayment Transactions | Fest             |           | 1          | fake acqu  |

Figure 16 - Saved Card list view

|                    |                             | Payments |
|--------------------|-----------------------------|----------|
|                    |                             |          |
| Name               | XXXXXXXXXXXXtest            |          |
| Partner            | YourCompany, Mitchell Admin |          |
|                    |                             |          |
| Acquirer Account   | Test                        |          |
| Acquirer Reference | fake acquirer reference     |          |
| Company            | My Company (San Francisco)  |          |
|                    |                             |          |
|                    |                             |          |

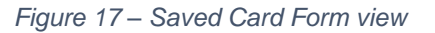

• Payments - button provides the list of transactions done by the selected token.

# 7.0 MULTIPART CAPTURE & MANUAL CAPTURE & CANCEL TRANSACTION

Go to the menu Invoicing → Configuration → Payment Acquirer, choose the acquirer, we can see an option for setting multipart capture ("Capture Amount Manually") after enabling the Capture Amount Manually. As shown below.

Figure 18 – Manually Capture Configuration

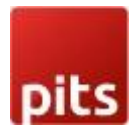

#### Transaction Status

If we create one transaction with this acquirer (with this configuration), then the transaction status is in the "Authorized/ Pending" state, as shown below figure. We can see the transaction from the menu Invoicing → Configuration → Payment Transactions.

| Capture Transaction | Multipart Capture | Void Transaction          |                                                                                                    |                   | Draft                            | t Pending Aut          | thorized Confirmed                   | Canceled         | Error |
|---------------------|-------------------|---------------------------|----------------------------------------------------------------------------------------------------|-------------------|----------------------------------|------------------------|--------------------------------------|------------------|-------|
|                     |                   |                           |                                                                                                    |                   | 1<br>Sales Order(s)              | 3 Saferpay Lo          |                                      |                  |       |
|                     |                   | Reference                 | S00058-4                                                                                                    | Customer          | YourCompany, Mitchell Admin      |                        |                                      |                  |       |
|                     |                   | Payment                   |                                                                                                    | Address           | 215 Vine St                      |                        |                                      |                  |       |
|                     |                   | Amount                    | \$ 295.00                                                                                                    |                   | Scranton Pennsylvania (US) 18503 |                        |                                      |                  |       |
|                     |                   | Acquirer                  | Saferpay - AMEX                                                                                                    | Email             | admin@yourcompany.example.com    |                        |                                      |                  |       |
|                     |                   | Company                   | My Company (San Francisco)                                                                                                    | Phone             | +1 555-555-5555 D SMS            |                        |                                      |                  |       |
|                     |                   | Acquirer Reference        | n3GYp6bM6CrAWA0OrSjnAC2S6K7A                                                                                                    | Language          | English (US)                     |                        |                                      |                  |       |
|                     |                   | Created on                | 04/28/2022 20:17:06                                                                                                    |                   |                                  |                        |                                      |                  |       |
|                     |                   | Last State Change<br>Date | 04/28/2022 20:17:43                                                                                                    |                   |                                  |                        |                                      |                  |       |
|                     |                   | Saferpay Info             |                                                                                                    |                   |                                  |                        |                                      |                  |       |
|                     |                   | Saferpay State            | AUTHORIZED                                                                                                    | Liability Shift   | ٥                                |                        |                                      |                  |       |
|                     |                   | Token                     | I9yc0q3cve8g2mz4arxz2le4t                                                                                                    | ThreeDs           | ٥                                |                        |                                      |                  |       |
|                     |                   | TransactionID             | n3GYp6bM6CrAWA0OrSjnAC2S6K7A                                                                                                    | ThreeDs Liability | 0                                |                        |                                      |                  |       |
|                     |                   | Liability Shift Info      | {LiabilityShift: True, 'LiableEntity: 'ThreeDs', 'ThreeDs',<br>{Authenticated: True, 'LiabilityShift: True, Yud: '140a272c-<br>42f1-44d2-87af-4416213549d2]} | Suur              |                                  | Act<br><sub>Go t</sub> | ivate Window<br>o Settings to activa | S<br>te Windows. |       |
|                     |                   |                           | Figure 19 – Manua                                                                                                    | al/Multipart      | Capture                          |                        |                                      |                  |       |

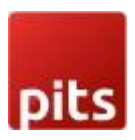

- We can capture the amount once and partially. By using the Capture Transaction button, the full amount is captured, by using Multipart Capture we can capture the amount partially.
- By using the Void Transaction button, we can cancel the transaction.

#### 8.0 REFUND

- For the refund option need to switch the acquirer in the Business license.
- The refund option has two options
  - Referenced Refund: In this case, the original transaction reference is present in the Saferpay back-office.
  - Referenced refund can be done as refunding of Multipart (Manual) captured transactions and Normal captured transactions.

| Select Multipart Ca | apture to initiate refund process. |  |  |  |  |
|---------------------|------------------------------------|--|--|--|--|
| Saferpay Refund     |                                    |  |  |  |  |
| Refund Type         | Referenced Refund                  |  |  |  |  |
| Multi-part Capture  | <b>•</b>                           |  |  |  |  |
| Amount              | S000722                            |  |  |  |  |
|                     | S000723                            |  |  |  |  |
| Create Payment      | Cancel                             |  |  |  |  |

Figure 22– Multipart capture- Refund

| ❀ Register Paymer     | i Register Payment × |     |  |  |  |  |
|-----------------------|----------------------|-----|--|--|--|--|
| Saferpay Refund       | ۲                    |     |  |  |  |  |
| Refund Type           | Referenced Refund    |     |  |  |  |  |
| Amount                | \$ 295.00            | USD |  |  |  |  |
|                       |                      |     |  |  |  |  |
| Create Payment Cancel |                      |     |  |  |  |  |

Figure 2 – Normal refund

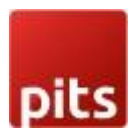

- Refund Direct: In this case, the original transaction does not present in the Saferpay back-office, for example: - cash on delivery cases. In this case, there is two option to refund the amount to the customer.
  - Refund by merchant: This option is possible if any of the cards are saved against the customer. If no cards, then the refund will continue with the other options, i.e., the Refund by Customer option, which will automatically compute on the credit card payment page.
  - Refund by Customer: If no card is saved against this customer, then the customer has to enter the card details.

| i € Register Payme | ❀ Register Payment ×                                           |     |  |  |  |  |  |
|--------------------|----------------------------------------------------------------|-----|--|--|--|--|--|
| Saferpay Refund    | ٥                                                              |     |  |  |  |  |  |
| Refund Type        | Direct Refund                                                  |     |  |  |  |  |  |
| Amount             | \$ 435.00                                                      | USD |  |  |  |  |  |
| Refund Managed By  | Manage by Customer<br>Manage by Customer<br>Manage by Merchant | ~   |  |  |  |  |  |
| Create Payment Ca  | Create Payment Cancel                                          |     |  |  |  |  |  |

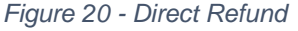

• Some of the payment methods don't support direct, so need to refer to Saferpay documentation before configuration.

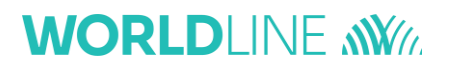

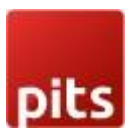

#### 9.0 RECURRING TRANSACTION

Go to the menu Invoicing → Configuration → Payment Acquirer, choose the acquirer, and set the field Support Recurring Payments and the Recurring Payment Method field.

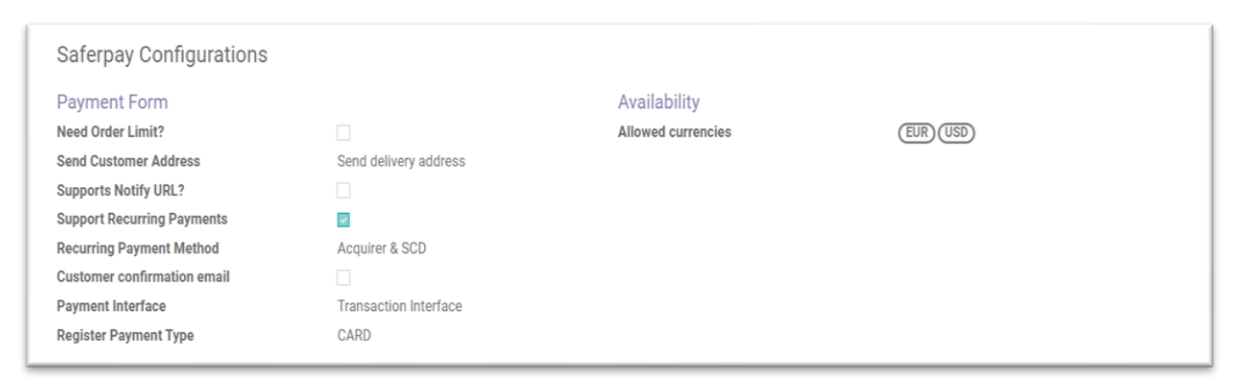

Figure 21- Recurring Transaction Payment Acquirer Config

- Check Saferpay documentation before set up, because some of the payment methods don't support recurring payments.
- Go to the Subscriptions → Configuration → Subscription Templates, to set up the template for a subscription.

| Subscriptions                                  | Subscriptions Reporting Config                           | uration                                                                               |        |                     | <b>Q</b> <sup>5</sup> C <sup>2</sup>                     | Mitchell Admin |
|------------------------------------------------|----------------------------------------------------------|---------------------------------------------------------------------------------------|--------|---------------------|----------------------------------------------------------|----------------|
| Subscription Templates / DAY                   | - DAY- Month Subscription                                |                                                                                       |        |                     |                                                          |                |
| EDIT CREATE                                    |                                                          |                                                                                       | Action |                     |                                                          | 1/2 < >        |
|                                                |                                                          |                                                                                       |        |                     | Send message Log note                                    | ⊗0 Follow ≜1   |
|                                                |                                                          |                                                                                       |        | Products Subscripti | Yesterday                                                |                |
| DAY- Month Sub                                 | scription                                                |                                                                                       |        |                     | Mitchell Admin -a day ago<br>• Recurrence: Months → Days |                |
| Invoicing Terms and Conditions                 | Health Check                                             |                                                                                       |        |                     |                                                          |                |
| Invoicing Period<br>Duration<br>Create Invoice | Every 1 Days<br>Forever<br>Send after successful payment | Closable by Customer<br>Automatic Closing<br>Group of Subscription<br>Journal<br>Code | DAY    |                     | Subscription Template created                            |                |
|                                                |                                                          |                                                                                       |        |                     |                                                          |                |

Figure 22 Subscription Template.

• After selecting a subscription product from the shop, and continuing it with the Saferpay payment method, then one recurring transaction is created on the Saferpay back-office.

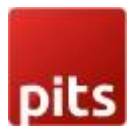

# WORLDLINE NY

• Next payments are created based on the next execution date and cron job actions, the payment processing is depending on the configuration set up in the Subscription Template.

|                   | Subscriptio                            | ONS Subscriptions Reporting Co                                             | onfiguration                                                                  |                             | 🔹 🥦 C 🌯 🔐 Mitchell Admin (Saferpay_14_subscription)                                                           |
|-------------------|----------------------------------------|----------------------------------------------------------------------------|-------------------------------------------------------------------------------|-----------------------------|----------------------------------------------------------------------------------------------------|
| Sub:<br>/ D/      | scription Templ<br>AY/SUB006 - Yo      | ates / DAY - DAY -Yearly Subscription<br>ourCompany, Mitchell Admin        | ion / Subscriptions                                                           |                             |                                                                                                    |
| EDIT              | CREATE                                 |                                                                            | & Action                                                                      |                             | 2/2 < >                                                                                                    |
| UPS               | ELL CLOSE                              |                                                                            |                                                                               | DRAFT IN PROGRESS CLOSED    | ▲ Send message Log note ② Schedule activity                                                                   |
|                   |                                        |                                                                            | Customer<br>Preview                                                           | 0 Invoices 1 Sales          | Yesterday                                                                                                    |
| -                 | DAY/SU                                 | JB006 - YourCompar                                                         | ny, Mitchell Admin                                                            |                             | Mitchell Admin - a day ago     This subscription has been created from: S00038     Mitchell Admin - a day ago |
| Cu:<br>Sta<br>Dat | stomer<br>rt Date<br>æ of Next Invoice | YourCompany, Mitchell Admin<br>04/21/2022<br>04/22/2022 → Generate Invoice | Subscription Template DAY - DAY - Yearly<br>Salesperson<br>Sales Team Website | Subscription                | Subscription created                                                                                          |
| 5                 | ubscription Lines                      | Changes Other Info                                                         |                                                                               |                             |                                                                                                    |
| Pr                | oduct                                  | Description                                                                | Quantity                                                                      | Unit Price Subtotal         |                                                                                                    |
| Of                | ice Cleaning Subscri                   | ption (Day) Office Cleaning Subscript                                      | tion (Day) 1.00                                                               | \$ 2,000.00                 |                                                                                                    |
| ocalhos           | :8071/web?debug=1#                     | ·                                                                          |                                                                               | Recurring Price: \$2,000.00 | Activate Windows<br>Go to Settings to activate Windows.                                                       |

Figure 23- Subscriptions.